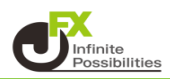

注文や全決済の確認画面や注文完了後の注文・約定受付メッセージを非表示に設定できます。

1 取引画面左上の【設定】→【注文&動作設定】をクリックします。

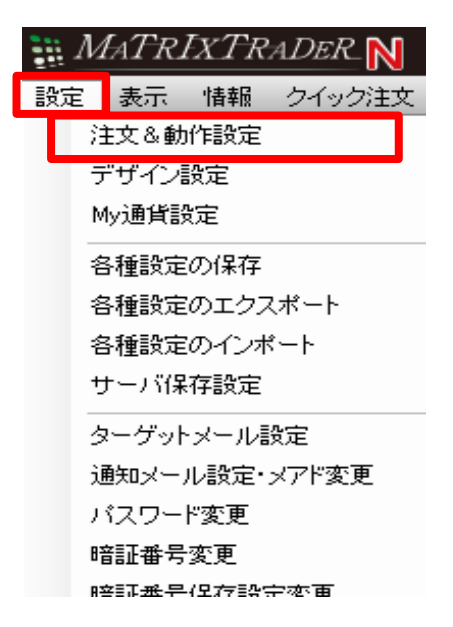

2【注文動作設定】の『確認画面』~『注文・約定受付メッセージ(一括注文)』のところでそれぞれ 設定できます。

クイック注文の『全決済確認画面』については【クイック注文】の『クイック注文 共通』で設定します。

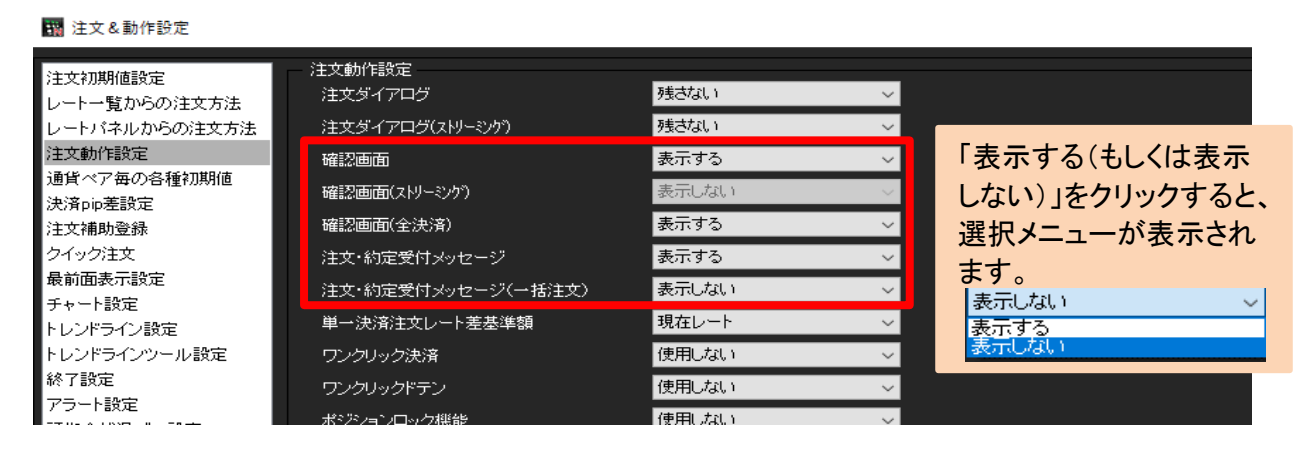

🙀 注文&動作設定

| 注文初期値設定<br>レートー覧からの注文方法<br>レートパネルからの注文方法<br>注文動作設定のなどが期間は      | クイック注文 共通<br>✓ 全決済確認画面を表示する ッールバークリック時の表示画面 中 ▼<br>全決済の注文方式 ○ 成行 ● ストリーミング<br>■ ドランボタンを表示する レート更新時の表示方法 ○ 背景色アニメ ● アイコン表示<br>マ トランボタンを表示する エーキュー |
|----------------------------------------------------------------|----------------------------------------------------------------------------------------------------|
| 通貨ペア毎の各種利期値<br>決済pip差設定                                        | ■ 最後に閉じた画面サイズで表示する<br>■ 最後に閉じた画面サイズで表示する<br>チェックを外すと「表示しな                                                                                        |
| 注文補助登録<br>クイック注文                                               | クイック注文大<br>■決済注文(pi達)設定を表示する い」設定に変更できます。                                                                                                    |
| 最前面表示設定<br>チャート設定<br>トレンドライン設定                                 | <ul> <li>■ 決済pip差注文 指値</li> <li>■ 決済pip差注文 逆指</li> <li>■ 決済pip差注文 トレール</li> </ul>                                                                |
| トレンドラインツール設定<br>終了設定<br>アラート設定<br>証拠金状況バー設定<br>ショートカットメニューバー設定 | クイック注文 中<br>■ 決済注文(pip差)設定を表示する<br>■ 決済pip差注文 指値<br>■ 決済pip差注文 逆指<br>■ 決済pip差注文 トレール                                                             |

#### 【確認画面】

く表示するの場合>

注文画面の下のボタンは「確認画面へ」になってます。

| 注文                       |         |        |          | $\times$ |  |
|--------------------------|---------|--------|----------|----------|--|
|                          |         |        | - HJH- 🎆 | 1        |  |
| USD/JPY                  |         |        |          |          |  |
| BID                      |         | ►A     | SK       | 1        |  |
| 157.88 <sup>5</sup>      | 0.2     | 157    | .887     |          |  |
|                          |         |        |          |          |  |
| 通常 時間指定 000              | IF-DONE | IF-OCO | ストリーミン   | ヴ        |  |
| USD/JPY 🗸 🔍              | 売の買     | 両建 ●   | ありのない    | 기        |  |
| Lot数<br>1Lot=1,000       | 1 5     | 10     | 50 🕑     | _        |  |
|                          |         |        |          |          |  |
| 執行条件                     |         |        |          |          |  |
| 🔲 注文ダイアログを残す 🗹 確認画面を表示する |         |        |          |          |  |
| 確認画面へ                    |         | 閉じる    |          |          |  |

<表示しないの場合> 注文画面の下のボタンは「注文」になってます。

| 注文                  |         |        |                  | $\times$ |  |
|---------------------|---------|--------|------------------|----------|--|
|                     |         |        | - KUM-           | 1        |  |
| USD/JPY             |         |        |                  |          |  |
| BID                 |         | ►A     | SK               |          |  |
| 157.90 <sup>1</sup> | 0.2     | 157    | .90 <sup>3</sup> |          |  |
|                     |         |        |                  |          |  |
| 通常 時間指定 OCO         | IF-DONE | IF-OCO | ストリーミン           | ヴ        |  |
| USD/JPY 🗸 🔍         | 売O買     | 両建 🔵   | あり <b>0</b> ない   | -        |  |
| Lot数<br>1Lot=1,000  | 1 5     | 10     | 50 🕞             |          |  |
|                     |         |        |                  |          |  |
| 執行条件                |         |        |                  |          |  |
| ■ 注文ダイアロ5           | ブを残す 🗌  | 確認画面   | iを表示する           | <b>,</b> |  |
| 注文                  |         | 閉じる    |                  |          |  |

く表示しないの場合> 何も表示されません。

×

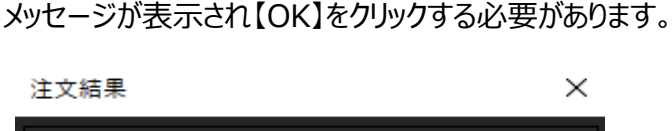

【注文・約定受付メッセージ】

く表示するの場合>

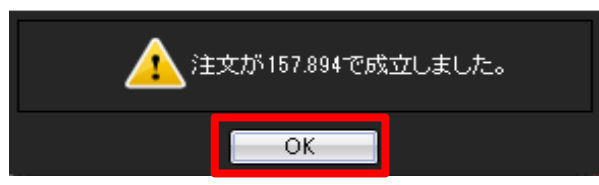

# 【クイック注文の全決済確認画面】 く表示するの場合>

「全決済確認画面を表示する」に チェックが入ってます。

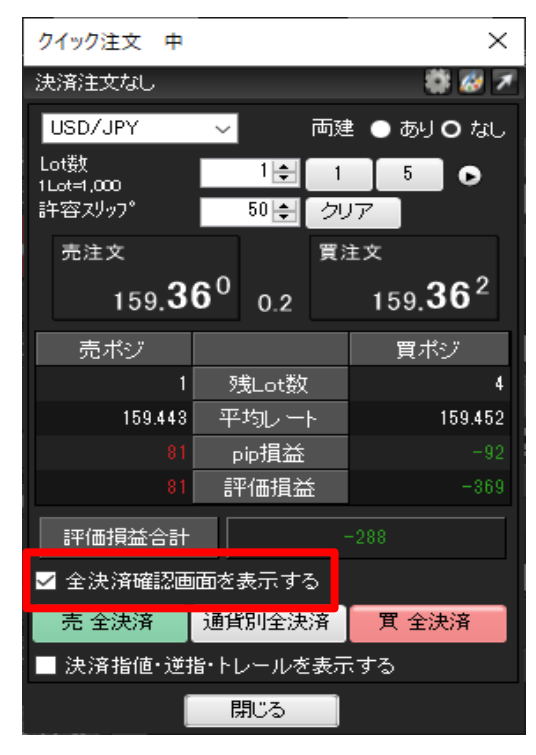

#### く表示しないの場合> 「全決済確認画面を表示する」に チェックが入っていません。

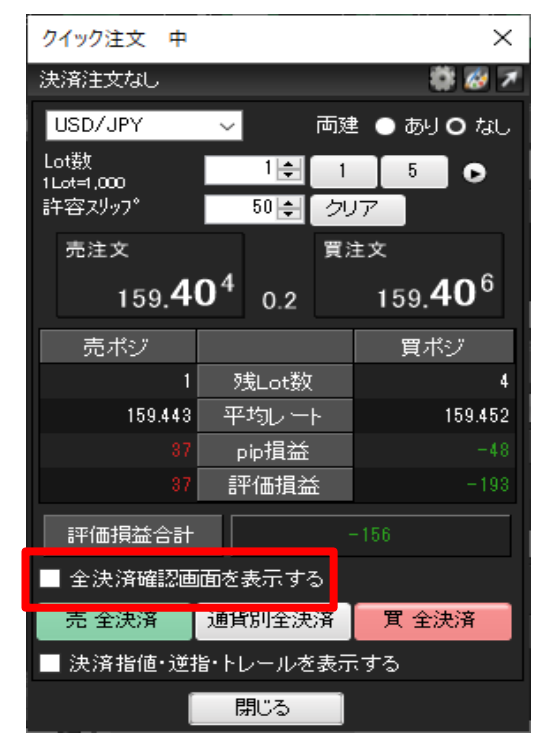

2

## 3 選択し終わったら【決定】をクリックすると反映されます。

### 🙀 注文&動作設定

| MAN .                                                                                                    |                                                                                                    |                                                                                                    |
|----------------------------------------------------------------------------------------------------|----------------------------------------------------------------------------------------------------|----------------------------------------------------------------------------------------------------|
| 注文初期価値設定<br>レートー覧からの注文方法<br>レートパネルからの注文方法<br>注文動作設定<br>通貨ペア番の各種初期値<br>洗済向声差設定<br>美文相動意示設定<br>チャート設定<br>トレンドラインジール設定<br>終了設定<br>トレンドラインジール設定<br>詳量を扩成パー一設定<br>ジョートカットメニューパー設定<br>ジョートカットメニュー<br>引きに設定<br>エュース設定<br>取引画面面設定 | 注文動作設定<br>注文ダイアログ<br>注文ダイアログ(ストッシウ)<br>確認画面<br>確認画面(ストッシウ)<br>確認画面(ストッシウ)<br>確認画面(全決済)<br>注文・約定受付メッセージ(<br>注文・約定受付メッセージ(<br>注文・約定受付メッセージ(<br>注文・約定受付メッセージ(<br>注文・約定受付メッセージ(<br>注文・約定受付メッセージ(<br>注文・約定受付メッセージ(<br>注文・約定受付メッセージ(<br>たて)<br>第二、1000000000000000000000000000000000000 | 残さない       >         残さない       >         表示しない       >         表示する       >         表示しない       >         表示しない       >         表示しない       >         表示しない       >         現在レート       >         使用しない       >         検知しない       >         使用しない       >         使用しない       >         使用しない       >         使用しない       >         使用しない       >         使用しない       >         表示する       >         表示する       > |
|                                                                                                    | 決定                                                                                                    | キャンセル                                                                                                    |
|                                                                                                    |                                                                                                    |                                                                                                    |

×